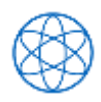

## Prüfungsanmeldung

- über den Baum: TUMonline-Anwendung • "Studienstatus / Studienplan"
- Baum ganz aufklappen bis zum ٠ "Prüfungsknoten" (grüner Kreis "Prüfung zu …")
- U.U. in richtiges Studienjahr wechseln über Pfeile • bei "Prüfung(en) im Studienjahr"
- Auf Grünes Symbol in Spalte "Teil/Prüf" klicken Nicht auf Titel der Prüfung! Nur dann ist die Anmeldung bereits richtig zugeordnet.
- Zweimal "Anmelden" klicken

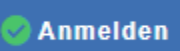

## Studium und Lehre

Teil/Prüf

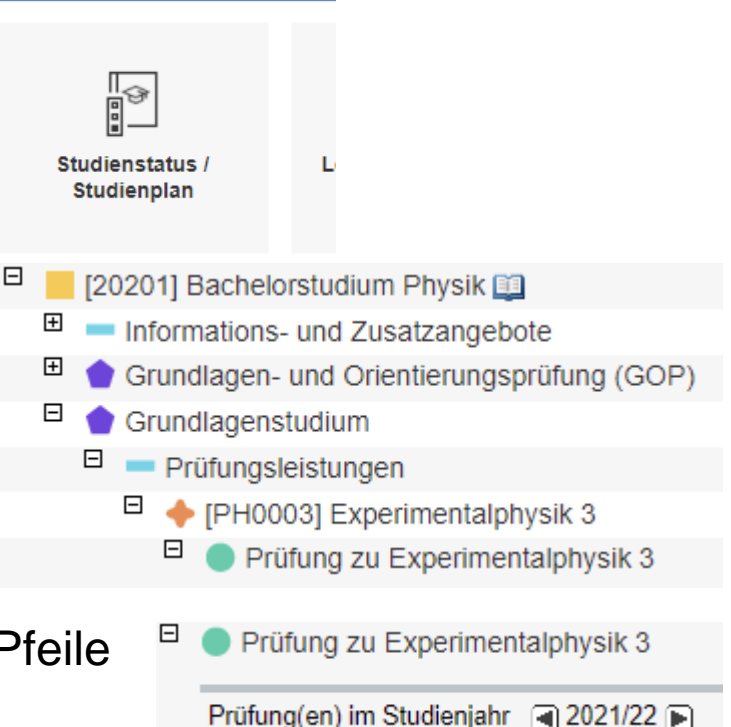

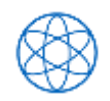

## Prüfungsanmeldung für "Freifächer"

 Nur bei extracurricularen Pr
üfungen (Credits sollen nicht in den Bachelor eingehen): Anmeldung 
über TUMonline-Anwendung "Pr
üfungsan-/abmeldung"

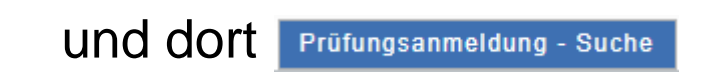

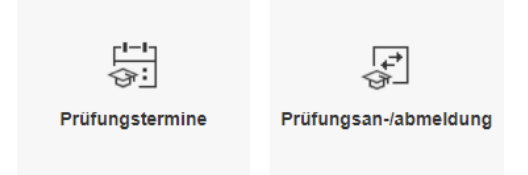

- Suche z.B. nach Nummer der Prüfung (i.d.R. Modulnummer)
- "Anmelden" klicken
- Abschnitt "Studienbezogene Daten" kontrollieren richtiger Studiengang?
- "Anmelden" klicken <a>Anmelden</a>